# Google Applications

### <u>หลักการและเหตุผล</u>

ปัจจุบันเราใช้ e-mail เพื่อติดต่อสื่อสารกับคนทั่วโลก การตั้งชื่อเป็นไปตามความต้องการส่วนบุคคลจึงทำให้ เกิดความไม่เป็นสากล และไม่มีมาตรฐาน หรือที่เรียกกันว่า unprofessional เช่น fairyink@gmail.com หรือ loveyousomuch@hotmail.com ดังนั้น การมี domain ที่สามารถใช้ภายในองค์กร/หน่วยงานได้จึงสามารถ ทำให้เกิดภาพลักษณ์ที่ดีของบุคลากรในองค์กร สำนักคอมพิวเตอร์และเครือข่าย มหาวิทยาลัยอุบลราชธานี เล็งเห็นความสำคัญของการใช้เทคโนโลยีเพื่ออำนวยความสะดวกแก่นักศึกษาและบุคลากร และความเป็นหนึ่ง เดียวกัน จึงได้ร่วมมือกับ บริษัท Google เพื่อขอสิทธิในการใช้ Google Apps หรือ Google Applications ซึ่งมีโปรแกรมต่างหลากหลายที่สามารถนำมาประยุกต์ใช้กับให้เกิดประโยชน์กับการเรียนการสอนและการ ดำเนินงานส่งเสริมการสอนได้อย่างครบครัน โดยขอยกตัวอย่างโปรแกรมที่เกี่ยวข้อง ดังนี้

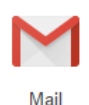

Mail - โปรแกรมรับ-ส่งจดหมายอิเล็กทรอนิกส์

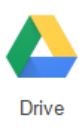

Drive - พื้นที่จัดเก็บข้อมูลออนไลน์ เหมือนเป็นคอมพิวเตอร์เคลื่อนที่ ซึ่งทำให้เราสามารถเข้าถึงไฟล์ เอกสารได้ทุกที่ เพียงแค่มี internet เท่านั้น นอกจากนี้ ยังสามารถแบ่งปัน (share) ให้เพื่อนร่วมงาน หรือบุคคลอื่นที่เรากำหนดสิทธิให้สามารถเข้าถึงไฟล์ได้แก้ไข หรือเปลี่ยนแปลงข้อมูล

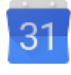

Calendar

Calendar - ตารางปฏิทินแสดงกำหนดการนัดหมาย วันสำคัญ และ Task หรืองานที่ต้องทำ สามารถ share ให้เพื่อนร่วมงานหรือบุคคลอื่นที่เรากำหนดสิทธิให้สามารถเข้าถึงไฟล์ได้แก้ไข หรือ เปลี่ยนแปลงข้อมูล

ก่อนการใช้งาน application ของ Google เราจำเป็นต้องมี Google account

# <u>วิธีการสมัครขอ Google Account</u>

 ขอรับ รหัสผู้ใช้งาน (account) xxxx@ubu.ac.th ของบุคลากร ม.อุบลฯ ได้ โดยเข้าเพจ gapps.ubu.ac.th แล้วคลิกที่ "ลิ้งค์เพื่อขอรหัสผู้ใช้งานและรหัสผ่านเข้าใช้งาน Google Apps for Education"

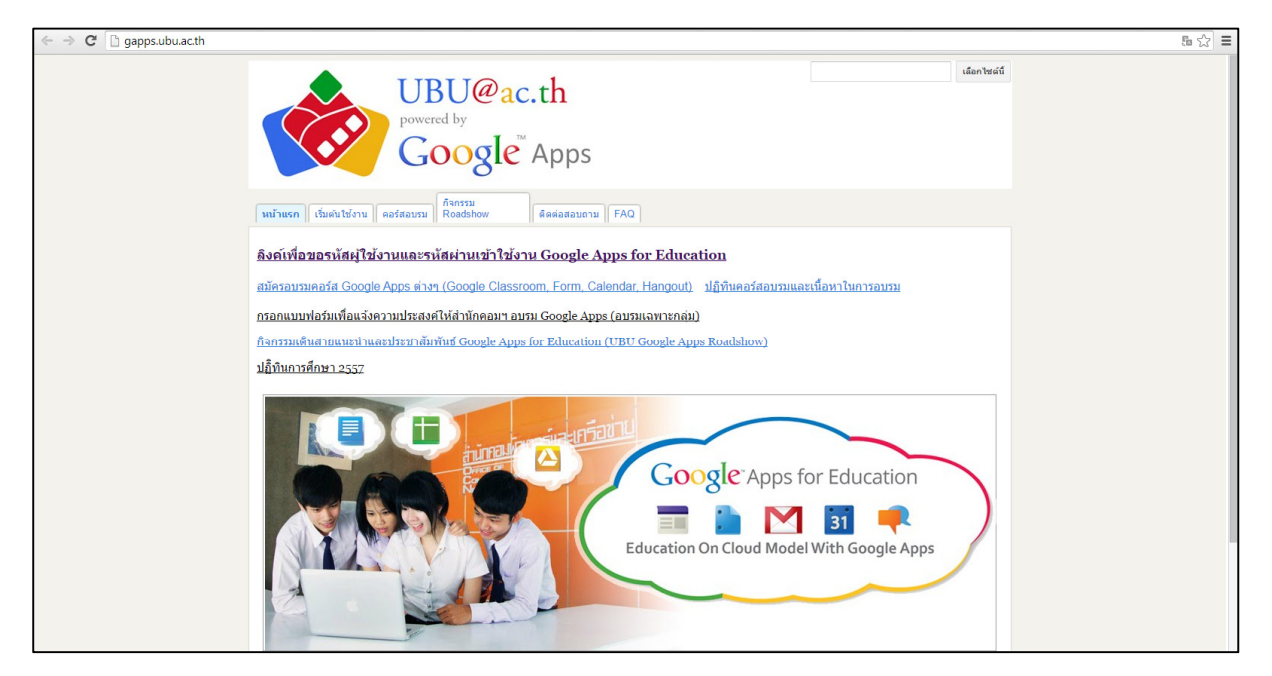

2. จะปรากฏลิ้งค์ <u>http://goo.gl/D2SsdX</u> เป็นขั้นตอนแสดงการเข้าใช้งาน Google Apps จากนั้น ให้คลิกที่ <u>https://irs.ubu.ac.th/ocn/gapps</u>

| C https://docs.google.com/a/ubu.ac.th/docume                                         | nt/d/1BMg3UKkPdhjl86BFXGXsPw2Y5noYsVDvxeddo3s                                                                                                    | s6i0o/edit                                                                                                    | ය <u>්</u> =            |
|--------------------------------------------------------------------------------------|----------------------------------------------------------------------------------------------------|----------------------------------------------------------------------------------------------------|-------------------------|
| 📄 ขั้นดอนการเข้าใช้งาน Google Apps 🕸 🖿<br>ไฟล์ แก้ไข แสดง ความช่วยเหลือ ดูอย่างเดียว |                                                                                                    |                                                                                                    | patcharin d@ubu.ac.th + |
| ➡ 100% ~                                                                             |                                                                                                    |                                                                                                    | *                       |
|                                                                                      | ขึ้นตอนการเข้าใช้งาน<br>1. ไปที่ <u>https://irs.ubu.ac.th/ocr/eapps</u><br>* C.4 อาซ inductivery<br>* C.4 อาซ inductivery<br>* | I Google Apps Application  figure and a solution of the solution of the solut |                         |

3. จะพบเพจ "ระบบตรวจสอบเพื่อเข้าใช้งาน Google Application"

| ← → C (                                                                 |                                                                               | ā☆ = |
|-------------------------------------------------------------------------|-------------------------------------------------------------------------------|------|
| IRUGAL                                                                  |                                                                               |      |
| Google Apps                                                             | ข้าใช้งาน Google Application                                                  |      |
|                                                                         |                                                                               |      |
|                                                                         | ณะเก <sup>1</sup> ปะกันปีสีเวน(หากกาทอ) และ สวันก่อง(การแนวส)                 |      |
|                                                                         | กวุฒาณรทศมุรธราช(username) และ รทศมาณ(password)<br>ที่ใช้ในการใช้งาน UBU Wifi |      |
|                                                                         | รทัสมุ้ไข้งาน :                                                               |      |
|                                                                         | รทัสสง่าน :                                                                   |      |
|                                                                         | ตกลง ยกเล็ก                                                                   |      |
|                                                                         |                                                                               |      |
| พบปัญหาการใช้งานติดต่อ : ส่านักคอมพิวเตอร์และเครือข่าย โทรศัพท์ : 0-45: | 5-3113 , 0-4535-3000 ต่อ 1511 อบรมการใช้งานติดต่อ : 0-4535-3104<br>——         |      |
| UBU Google Site : <u>http://gapps.ubu.ac.th</u>                         | https://www.facebook.com/Ubugogoogle                                          |      |
|                                                                         |                                                                               |      |
|                                                                         |                                                                               |      |

4. ให้ใส่ account เดียวกับที่ใช้งาน UBU Wifi แล้วระบบจะเผยข้อมูล account ของเรา

| ← → C (kb#S//irsubuacth/oor/gapps/indexphp?page=login_sub              | mit                                                   | 5 ☆ ≣ |
|------------------------------------------------------------------------|-------------------------------------------------------|-------|
| UBURICA<br>Coogle Acos ระบบตรวจสอบรหัสผ่านเพื่อเข้าใช้ง                | TH Google Application                                 |       |
|                                                                        | างมีแต่งแกร้องให้เราะ Google Apps ของคุณอื่อ          |       |
|                                                                        | fa:<br>volačitera:<br>volariu:                        |       |
|                                                                        | สไหนโดนอาการณอ                                        |       |
| ายเป็นระทาใจระเสียว่า สามัยคุณสารกรรมเหลือว่าย โดงย์แก่ : 04535-3113 ; | 0-4535-0000 ile 1511 euronniliferadinie : 0-4535-3104 |       |
| UBU Google Site : http://gapps.ubu.ac.th                               | titps://www.facebook.com/Libugogoogle                 |       |
|                                                                        |                                                       |       |

5. เปิดเพจใหม่ <u>http://www.google.com</u> แล้วนำ account ที่ได้ไป "ลงชื่อเข้าสู่ระบบ" ที่อยู่ขวามือบนสุด

| +คุณ Gmail คันรูป | ลงชื่อเข้าสู่ระบบ | G <mark>oogle</mark><br>บัญชีเดียว กับทุกบริการของ Google<br><sub>คงชื่อเข้าไข่สายมัดชี</sub> Google นองคุณ |
|-------------------|-------------------|----------------------------------------------------------------------------------------------------|
|                   |                   | patcharin d@ubu ac th                                                                                       |
|                   |                   | afratys<br>wūstys Google at witmunimmaa Google<br>S M & S 20                                                |

6. หลังจากกรอก account แล้ว กดปุ่ม ลงชื่อเข้าใช้ จากนั้นจะปรากฏช่องให้เรากรอกเพื่อเปลี่ยนรหัสใหม่ ตามความต้องการของเรา

7. หลังจากที่เปลี่ยนรหัสเรียบร้อยแล้ว สังเกตว่ามุมขวามือจะปรากฏชื่อ account ของเรา แทนปุ่ม *ลงชื่อเข้า* 

+คุณ อึเมล ค้นรูป 🗰 patcharin.d@ubu.ac.th 🗸

*สู่ระบบ* แสดงให้เห็นว่าเราได้ Google Account แล้ว และ เข้าสู่ระบบเรียบร้อย พร้อมใช้งาน Google Apps

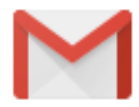

## <u>วิธีการใช้งาน Gmail</u>

1. หลังจาก Sign in เรียบร้อยแล้ว คลิกที่

| +คุณ | อีเมล | ค้นรูป | patcharin.d@ubu.ac.th 👻 | "อีเมล" |
|------|-------|--------|-------------------------|---------|
|      |       |        |                         |         |

2. จากนั้นจะปรากฏกล่องรับจดหมายของเรา

|   | Google                  |     |                   |                                                                                                    | - Q +Patcharin 🏢 🕻                                                                                                    | >                                | •          |
|---|-------------------------|-----|-------------------|----------------------------------------------------------------------------------------------------|----------------------------------------------------------------------------------------------------|----------------------------------|------------|
|   | Mail 👻                  | - * | С                 | More 👻                                                                                                    | 1–18 of 18 < > 📖                                                                                                    | •                                | *·4        |
|   | COMPOSE                 |     | me, NYP (2)       |                                                                                                    | Invitation letter to the 2nd Language and Culture Camp - Dear Rung Thank you for your email. We have forwarded it to the relevant staff for attention. With                   | o                                | 27 Jan     |
|   | COMPOSE                 |     | 김종찬, me (2)       |                                                                                                    | [Notification] Certificate of Admission sent to Ubon Ratchathani University - Dear Mr. Jongchan Kim, Well received. Thank you very much. Best regards, Rung Office of Interna | 0                                | 27 Jan     |
| 0 | Inbox<br>Starred        |     | me, First (2)     |                                                                                                    | Invitation letter to the 2nd Language and Culture Camp - Dear sir, thank you for your Invitation letter, and i will inform to our rector so we will let you                   | 0                                | 27 Jan     |
| 0 | Sent Mail               |     | Information ITC   |                                                                                                    | donnot-reply@itc.edu.kh Re: Invitation letter to the 2nd Language and Culture Camp - Thank you for contacting us. This is an automatic response from the Institute of Techno  |                                  | 27 Jan     |
|   | Drafts<br>More -        |     | 이루리, me (4)       |                                                                                                    | [RE]Re: [RE]Re: [RE]Re: Please review MOU (attachted) for exchange student program - Dear Mr Jongchan Kim, You can fill my mobile phone number in the form, please. I         |                                  | 27 Jan     |
|   |                         |     | ສຳຄວນ, Bob, me (8 | B)                                                                                                    | <b>บหคัดย่อ อารยา</b> - ที่สำควนคะ งานของ นายนิโรจน์ เที่ยงจิตด์ เป็นงานที่ต่องให้เจ้าตัวไปเขียนมาใหม่นะคะ                                                                    | 0                                | 27 Jan     |
|   |                         |     | Kriengsak Treepra | pin                                                                                                    | ขออนุญาตประชาสัมพันธ์งาน JSPS Guidance seminar - เรียนคณาจารย์ทุกท่าน เนื่องค่วยทางคณะศิลปศาสตร์ ร่วมกับสถานเอกอัคราษทูดญี่บุ้นประจำประเทศไทย                                 | o                                | 23 Jan     |
|   |                         |     | me, Bob (4)       |                                                                                                    | Abstracts - Narongsak, Nirote, and Weena - ที่ลำดวน ของ Weena ขอให้ไข้ไฟล์นี้แหนนะคะ น้องรุ่ง On 23 January 2015 at 10:40, Patcharin Dungthakoon                              | 0                                | 22 Jan     |
|   |                         |     | Anupong, me (2)   |                                                                                                    | สอนถามการเข้าค่าย - Oli, As you requested ja. Rung Forwarded message From: Anupong Wongninyong <                                                                              |                                  | 21 Jan     |
|   |                         |     | ລ່າຄວນ, me (3)    |                                                                                                    | <b>บทตัดย่อ 4 ตน</b> - พี่ดำตวน ณรงศัศติ์ ก็ใต้แล้วจำ น้องรุ่ง 2015-01-21 10:52 GMT+07:00 Patcharin Dungthakoon <                                                             | o                                | 20 Jan     |
|   |                         |     | Patcharin Dungtha | akoon                                                                                                    | Fwd: FW: บทศัลย่อ นส สรีญญา และ นส อัชญา (วท.ม.วิทย์ศึกษา) - เรียน ที่ลำควน ในคราวค่อไป รุ่งรบกวนส่งเมลไปที่ patcharin.d@ubu.ac.th นะคะ ขอบคุณค่าาาาา น้องรุ่ง                | o                                | 20 Jan     |
|   |                         |     | me, trichada (2)  |                                                                                                    | ขอเสนอชื่อผู้เข้ารับการฝึกอนรมพลักสุดร Greenhouse Crop Production and Management - ได้รับแล้วค่ะ ขอบคุณค่ะ ดรีชฎา On Friday, January 16, 2015 2:39 PM, Patcharin Dungthak     | 0                                | 16 Jan     |
|   |                         |     | Jirasak Bangtamai | i i                                                                                                    | มติศรม 16 ธันวาคม 2557                                                                                                    |                                  | 14 Jan     |
|   |                         |     | me, Incoming (2)  |                                                                                                    | รับนักศึกษาฝึกงานด้านเทคนิค IAESTE - เรียนคุณรุ่ง ขอบพระคุณสำหรับการตอบรับนะคะ บีได้รับเอกสารเรียบร้อยแล้วนะคะ                                                                | 07                               | 22/12/2014 |
|   |                         |     | Atipong, me (2)   |                                                                                                    | נונוגע Google Apps 16-17 בערגע ו- Dear Ajam Atipong, Noted with thanks ka. I wish I could be there at 17 Dec. for training and photo                                          | 1                                | 18/12/2014 |
|   |                         |     | Sairoong, me (2)  |                                                                                                    | ส่งรายชื่อนักศึกษาเข้าร่วมโครงการ UBU-UH 2015 - เรียน อาจารย์สายรุ่ง ดินโลกสูง วับทราบ และจะรอหนังสือน่าส่งจากคณะนะคะ ขอบคุณค่ะ ขอแสดงความนับถือ รุ่ง                         | 1                                | 17/12/2014 |
|   |                         |     | ເร'ls, me (2)     |                                                                                                    | แจ้งรายขึ้อผู้เข้าอบรมภาษาอังกฤษ - Dear Khun Rarai Noted with thanks ka. Best wishes, Rung 2014-12-12 16:22 GMT+07:00 เรไร กาทันตร <                                          | 1                                | 12/12/2014 |
|   |                         |     | AdminGoogle., me  | e (3)                                                                                                    | แจ้งรายชื่อเมล์กลุ่ม (Mail Group) ซึ่งได้มีการแก้ไขและเพิ่มเดิม - เรียน คุณปฏิมากร ดวงชัย ขอบคุณสำหรับค่าตอบค่ะ มีค่าถามอีกข่อคือ                                             | 2                                | 20/10/2014 |
|   | Using 0.17 GB<br>Manage |     |                   | 62015 Google - <u>Trama of Sarvice</u> - <u>Privacy - Programme Policies</u><br>Powerd by <u>Google</u> * Last account ac | tivity: 5                                                                                                    | i3 minutes ago<br><u>Details</u> |            |

## <u>คำอธิบาย</u>

- หมายเลข 1 ปุ่มสั่งการเพื่อเขียนจดหมาย
- หมายเลข 2 รายการจดหมายรับ

หมายเลข 3 – เมนูที่ใช้คัดกรองจดหมาย Inbox คือ กล่องรับจดหมาย Starred คือ จดหมายที่เราทำ เครื่องหมายสำคัญไว้ Sent Mail คือ จดหมายที่เราจัดส่งออกไปแล้ว Drafts คือ ร่างจดหมายที่ยังไม่ถูกส่ง

หมายเลข 4 – ตัวเลือก เพื่อกำหนดค่าที่เกี่ยวกับอีเมล อาทิ การตั้งค่าสีพื้นหลัง การตั้งรหัสผ่านใหม่

### <u>การส่งจดหมาย</u>

- เลือก Compose หรือ "เขียนจดหมาย" (หมายเลข 1) จะปรากฏกล่องสีขาวขึ้นด้านขวามือล่างของจอ ต่อจากนี้ ผู้เขียนขอยกตัวอย่างการส่งจดหมายเพื่อให้เข้าใจง่ายขึ้น โดยการใช้เงื่อนไข ดังนี้
  - ผู้ส่งต้องการส่งจดหมายถึง นายเอ (<u>aaaa@ubu.ac.th</u>)
  - ผู้ส่งต้องการสำเนาจดหมายดังกล่าวถึง นายบี (<u>bbbb@ubu.ac.th</u>) และต้องการให้ นายเอ รับทราบว่าผู้ส่งได้ทำสำเนาถึงนายเอ
  - ผู้ส่งต้องการสำเนาจดหมายดังกล่าวถึง นายซี (<u>cccc@ubu.ac.th</u>) แต<u>่ไม่ต้องการ</u>ให้ นายเอ และ นายบี รับทราบว่าผู้ส่งได้ทำสำเนาถึงนายซี
  - ชื่อเรื่อง คือ ขอเชิญประชุม
  - เนื้อหา คือ เรียนเชิญคณะทำงานเข้าร่วมประชุม ในวันที่ 14 กุมภาพันธ์ 2558 เวลา 10.00 12.00 น. ณ ห้องรับรองบ้านบัว
  - ชื่อผู้ส่ง คือ นางสาวดี

เมื่อดำเนินการตามเงื่อนไขแล้ว ผลลัพธ์ที่ได้ควรเป็นดังภาพ

| ขอเชิ        | iญประชุม                                                                                 | - | rs. | × |  |  |  |  |
|--------------|------------------------------------------------------------------------------------------|---|-----|---|--|--|--|--|
| То           | aaaa@ubu.ac.th ×                                                                         |   |     |   |  |  |  |  |
| Сс           | bbbb@ubu.ac.th ×                                                                         |   |     |   |  |  |  |  |
| Bcc          | cccc@ubu.ac.th ×                                                                         |   |     |   |  |  |  |  |
| ขอเชิญประชุม |                                                                                          |   |     |   |  |  |  |  |
| เรียน        | เรียน คณะทำงาน                                                                           |   |     |   |  |  |  |  |
| ขอเชิง       | ขอเชิญเข้าร่วมประชุม ในวันที่ 14 กุมภาพันธ์ 2558 เวลา 10.00-12.00 น. ณ ห้องรับรองบ้านบัว |   |     |   |  |  |  |  |
| ขอแส<br>นางส | ขอแสดงความนับถือ<br>นางสาวดี                                                             |   |     |   |  |  |  |  |

- เมื่อปรับแต่งตัวอักษรจนเป็นที่พอใจแล้ว หากมีเอกสารที่ต้องการแนบ ให้คลิกที่สัญลักษณ์คลิปหนีบ กระดาษ และเลือกไฟล์เอกสารจากแหล่งเก็บ จากนั้น กด ตกลง โปรแกรมจะดำเนินการอัพโหลด เอกสารแนบลงในจดหมายที่จะจัดส่งไป เวลาในการอัพโหลดขึ้นอยู่กับขนาดของไฟล์ที่จัดส่ง
- 4. เมื่อตรวจสอบรายละเอียดทุกอย่างครบถ้วนแล้ว ให้ กดปุ่ม **send** เพื่อดำเนินการส่งจดหมาย
- 5. ตรวจสอบผลการส่งจดหมาย ได้โดยการเลือก Sent Mail (หมายเลข 3)

#### <u>การตอบจดหมาย</u>

- 1. เลือกอ่านจดหมาย โดยคลิกเลือกจดหมายที่ต้องการอ่านในกล่องรับจดหมาย
- เมื่ออ่านแล้วต้องการตอบกลับ ให้คลิกที่ ลูกศร ที่อยู่มุมขวามือแล้วเลือก Reply หรือ ตอบกลับ หรือ คลิกที่สัญลักษณ์ตอบกลับ เพื่อความรวดเร็ว หรือ คลิกที่ Reply ด้านล่างข้อความก็ได้เช่นกัน (หาก คลิกที่ Forward จะเป็นการส่งต่อจดหมาย)

| Google                                                       | ~ <b>Q</b>                                                                                                    |                                                                                                    |
|--------------------------------------------------------------|----------------------------------------------------------------------------------------------------|----------------------------------------------------------------------------------------------------|
| Mail 👻                                                       | ← 🖸 🤁 🖬 More -                                                                                                    | 2 of 2                                                                                                    |
| COMPOSE                                                      | บทคัดย่อ วารุณี และ กมลทิพย์ 🛛 intex 🗴                                                                                     | ē 🛛                                                                                                    |
| Inbox<br>Starred<br>Sent Mail<br>Drafts<br>More <del>v</del> | Lamduan Jarukamon                                                                                                    | C 14:27 (1 hour ago) ☆ ★ ▼ A Reply Forward                                                                                                    |
|                                                              | 2 Attachments                                                                                                    | Filter messages like this<br>Print<br>Delete this message<br>Report phishing<br>Show original<br>Message text garbled?<br>Translate message<br>Mark as unread |
| (                                                            | Click here to Reply of Ecoward                                                                                             |                                                                                                    |
|                                                              | Offme 4.2 GB @2015 Google - <u>Terms of Service</u> - <u>Privacy</u> - <u>Programme Pole</u><br>Manage Powered by Google - | ies Last account activity: 1 hour ago<br>Detais                                                                                                    |

#### <u>การดาวโหลดเอกสารแนบ</u>

- 1. เลือกอ่านจดหมาย โดยคลิกเลือกจดหมายที่ต้องการในกล่องรับจดหมาย
- 2. หากต้องการดาวโหลดเอกสารที่แนบมา ให้นำ cursor ไปวางที่ไฟล์ จะปรากฏดังภาพ ให้เลือก สัญลักษณ์ลูกศรหัวคว่ำ

#### 2 Attachments

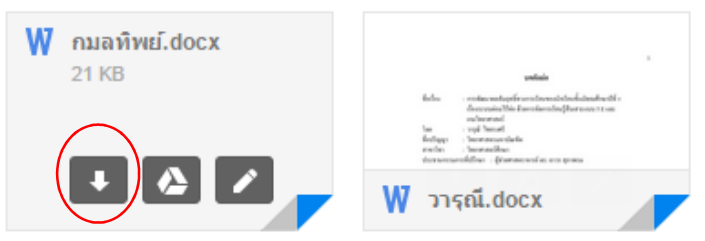

- หากต้องการอ่านเอกสารก่อนการดาวโหลด ให้น้ำ cursor ไปวางที่ไฟล์ และคลิก 1 ครั้ง จะปรากฏ รายละเอียดในเอกสาร สามารถอ่านได้เลย
- ในกรณีที่เอกสารมีจำนวนมาก และต้องการดาวโหลดเอกสารทั้งหมดในครั้งเดียว ให้เลือกสัญลักษณ์ ลูกศรหัวคว่ำที่อยู่ด้านขวามือ

| Ľ | J                                                                                                    | 0                                                                                                    |                                         |   |
|---|----------------------------------------------------------------------------------------------------|----------------------------------------------------------------------------------------------------|-----------------------------------------|---|
|   | 2 Attachments                                                                                                    |                                                                                                    |                                         | ١ |
|   | anticle<br>fields - extension of the forward of the forward of the<br>order and the state of the state of the forward of the | statute<br>factors — restance statute devices for a factor of a<br>device statute of the statute statute devices are not stat | Download all attachments using encoding | / |
|   | See                                                                                                    | exhermed<br>has a paid hand<br>findippi - horeanachain<br>endra - horeanachain<br>drawanachaine - gharaonacha ara pana        |                                         |   |
|   | พิกมลทิพย์.docx                                                                                                    | ₩ วารณี.docx                                                                                                    | ·                                       |   |

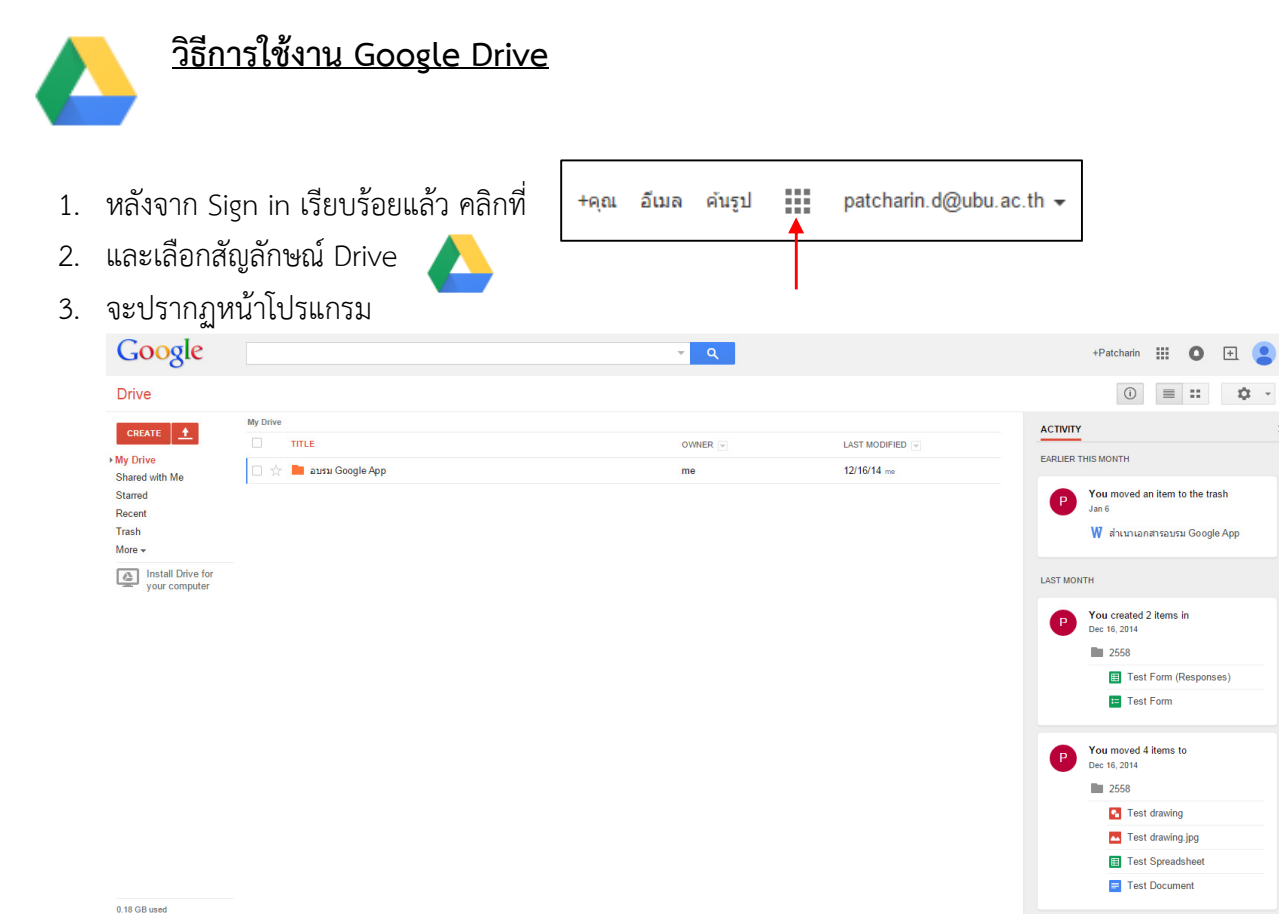

 การใช้งาน Google Drive เหมือนการจัดการเอกสารในคอมพิวเตอร์ คือ สร้างแฟ้ม สร้างเอกสาร เปลี่ยนชื่อ ย้ายไฟล์ ฯลฯ เริ่มจากการสร้างเอกสารโดยการเลือกปุ่ม Create ที่อยู่ด้านซ้ายมือบน และ เลือกคำสั่งตามที่ต้องการ

|                   |       | My C         | ri |                                             |
|-------------------|-------|--------------|----|---------------------------------------------|
|                   | CREAT |              |    |                                             |
|                   |       | Folder       | <  | สร้างแฟ้มเก็บไฟล์                           |
|                   |       | Document     | <  | สร้างเอกสาร (เทียบได้กับโปรแกรม Word)       |
|                   | P     | Presentation | <  | สร้างเอกสาร (เทียบได้กับโปรแกรม Powerpoint) |
|                   |       | Spreadsheet  | <  | สร้างเอกสาร (เทียบได้กับโปรแกรม Excel)      |
|                   | E     | Form         | <  | สร้างแบบฟอร์มเพื่อการใช้งาน                 |
|                   | 6     | Drawing      | <  | สร้างภาพศิลป์ไว้ใช้งาน                      |
| Connect more apps |       |              |    |                                             |

 จัดการกับแฟ้มหรือไฟล์ที่เราสร้างได้โดยการคลิกขวาบนชื่อแฟ้มหรือไฟล์นั้น แล้วเลือกตัวเลือกที่ตรง ตามความต้องการ

| ¥                                    |            | TITLE                    |    |                           |   |
|--------------------------------------|------------|--------------------------|----|---------------------------|---|
|                                      |            | aบรม Google Ap           | p  |                           | _ |
| เปิดแฟ้มหรือไฟล์ที่เลือก             |            |                          |    | Open                      |   |
| เปิดแฟ้มหรือไฟล์ด้วยโปรแกรม          | มอื่น      |                          | -  | Open with                 | F |
| สร้างแฟ้มใหม่                        |            |                          | -  | New folder                |   |
| สร้างเอกสารอย่างอื่น                 |            |                          | -  | Create                    |   |
| <br>แบ่งปันข้อมูลนี้ให้ผู้อื่นสามารถ | แข้าถึงได  | ะ<br>ที                  | -  | Share                     | × |
| ทำสัญลักษณ์บ่งบอกความสำคั            | โญ         |                          | *  | Add star                  |   |
| ซ่อนรายละเอียดการดำเนินกา            | รที่เกี่ยว | ข้องกับแฟ้มหรือไฟล์นี้ 🔶 | () | Hide details and activity |   |
| ย้ายแฟ้มนี้ไปที่                     |            | •                        |    | Move to                   |   |
| เปลี่ยนชื่อ                          |            |                          |    | Rename                    |   |
| กำหนดสีแฟ้ม                          |            |                          | +  | Change color              | F |
| ทำเครื่องหมายว่ายังไม่อ่าน           |            |                          | -  | Mark as unviewed          |   |
| ดาวโหลด                              |            |                          | +  | Download                  |   |
| ลบออก                                |            | •                        | Î  | Remove                    |   |

 ในกรณีที่ต้องการอัพโหลดเอกสาร ให้เลือกปุ่ม Upload และเลือกเอกสารที่ต้องการจาก เครื่องคอมพิวเตอร์ไว้ใน Google Drive เพื่อการเข้าถึงได้อย่างสะดวกรวดเร็วในทุกที่ที่มีบริการ อินเตอร์เน็ต

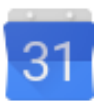

## <u>วิธีการใช้งาน Calendar</u>

- 1. หลังจาก Sign in เรียบร้อยแล้ว คลิกที่
- 2. เลือกสัญลักษณ์ Calendar 31
- 3. จะปรากฏหน้าต่างปฏิทินออนไลน์

| Google                                                                                                    | Search Calendar |                |                | <b>-</b> α                  |                                  | +Patch                     | arin 🎹 🖸 🕀 🎴   |
|----------------------------------------------------------------------------------------------------|-----------------|----------------|----------------|-----------------------------|----------------------------------|----------------------------|----------------|
| Calendar                                                                                                    | Today < > Jan   | nuary 2015     |                |                             | Day Week                         | Month 4 Days Agen          | da More 👻 🐯 🕶  |
| CREATE         ▼           January 2015         <           S         M         T         W         T         F         S           28         20         3.0         3.1         2         3         4         5         6         9         10         1.1         2.8         9         10         11         12         3         4         5         6         7         18         19         12         2.3         24         25         26         27         28         29         24         25         26         27         28         29         24         1         1         2         3         4         5         6         7           4         26         27         28         29         22         23         24         25         26         7         29         24         4         5         6         7         7         4         My calendars         ▼ | Sun<br>28<br>4  | Mon<br>29<br>5 | Tue<br>30<br>6 | Wed<br>31<br>วันสั้นปี<br>7 | Thu<br>1 Jan<br>วนธ์นปีใหม่<br>8 | Fri<br>2<br>drafsansi<br>9 | Sat<br>3<br>10 |
| Birthdays Tasks Other calendars                                                                                                    | 11              | 12             | 13             | 14                          | 15                               | 16                         | 17             |
|                                                                                                    | 18              | 19             | 20             | 21                          | 22                               | 23                         | 24             |
|                                                                                                    | 25              | 26             | 27             | 28                          | 29                               | 30                         | 31             |

+คุณ อีเมล ค้นรูป

patcharin.d@ubu.ac.th -

 หากต้องการบันทึกกิจกรรมให้คลิกเลือกวันที่ที่ต้องการลงรายละเอียด ตัวอย่างเช่น ต้องการบันทึก วันที่มีการนัดประชุมคณะทำงาน ในวันที่ 14 กุมภาพันธ์ 2558 เวลา 10.00-12.00 น. ที่ห้องรับรอง บ้านบัว ให้เลื่อนเดือนไปที่ กุมภาพันธ์ โดยคลิกที่สัญลักษณ์ > และคลิกเลือกวันที่ 14 กุมภาพันธ์ 2558

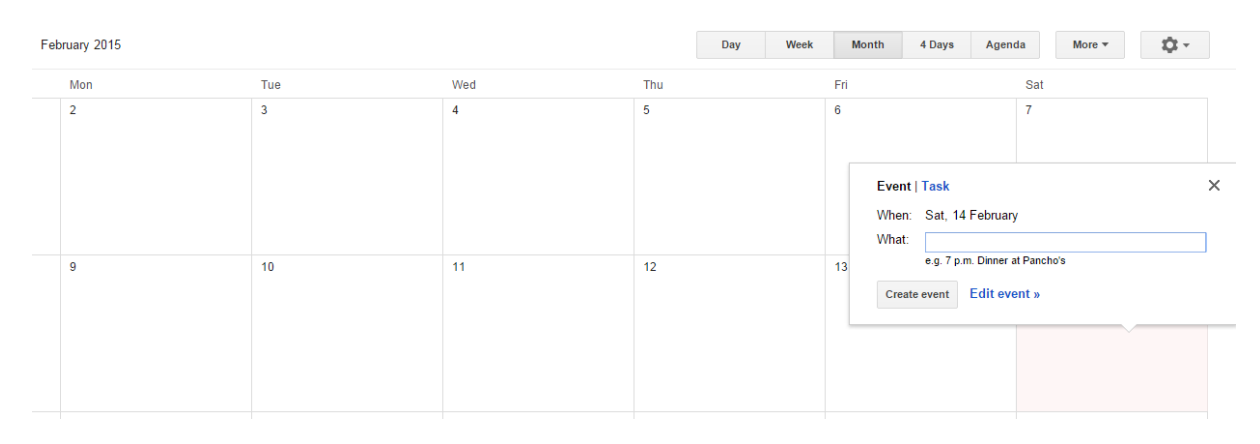

 จากนั้น ให้พิมพ์ในช่อง What: โดยพิมพ์ช่วงเวลา (แบบ 24 ชั่วโมง) ขึ้นต้น วรรค และเนื้อหาที่ ต้องการบันทึก เช่น "10.00-12.00 ประชุมคณะทำงาน ห้องรับรองบ้านบัว" และกด enter ระบบจะ บันทึกช่วงเวลา และเนื้อหาลงไป

| February 2015 |     |     |     |     | Day Week | Month | 4 Days A | genda    | More <b>v</b>     | Q -             |
|---------------|-----|-----|-----|-----|----------|-------|----------|----------|-------------------|-----------------|
|               | Mon | Tue | Wed | Thu |          | Fri   |          | Sa       | t                 |                 |
|               | 2   | 3   | 4   | 5   |          | 6     |          | 7        |                   |                 |
|               | 9   | 10  | 11  | 12  |          | 13    |          | 14<br>10 | ประชุมคณะท่างาน เ | ห้องรับรองบ้านเ |

6. เมื่อต้องการอ่านรายละเอียด ก็เพียงแค่คลิกที่ช่องวันที่นั้น หรือ หากต้องการปรับเปลี่ยนรายละเอียด ให้คลิกที่รายการนั้น และเลือก Edit event เพื่อปรับแต่งรายละเอียดได้ตามความต้องการ และปรับ การแจ้งเตือนล่วงหน้าได้ ทั้งนี้ เหมาะสำหรับผู้มี application นี้ ในมือถือชนิด multi-function ซึ่ง สามารถแจ้งเตือนผ่านทางมือถือได้ทุกที่ทุกเวลา

| Goog          | e Search Calendar                                                                                                    | ~ Q                                                           |  |  |  |  |  |
|---------------|----------------------------------------------------------------------------------------------------|---------------------------------------------------------------|--|--|--|--|--|
| <b>4</b>      | SAVE Discard changes Delete More Actions                                                                                                    |                                                               |  |  |  |  |  |
| ประชุมคณะ     | ะทำงาน ห้องรับรองบ้านบัว                                                                                                    |                                                               |  |  |  |  |  |
| 2/14/2015     | 10:00am to 12:00pm 2/14/2015 Time zone                                                                                                    |                                                               |  |  |  |  |  |
| 🗌 All day 🔲 I | Repeat                                                                                                    |                                                               |  |  |  |  |  |
| Event details | Find a time                                                                                                    |                                                               |  |  |  |  |  |
| Where         | Enter a location                                                                                                    | Add: Guests   <u>Rooms, etc.</u>                              |  |  |  |  |  |
| Video call    | ■ Join meeting: patcharin<br>Change name   Remove                                                                                                    |                                                               |  |  |  |  |  |
| Calendar      | Patcharin Dungthakoon 🔻                                                                                                    | Auu                                                           |  |  |  |  |  |
| Description   |                                                                                                    | Guests can  modify event                                      |  |  |  |  |  |
|               | <i>K</i>                                                                                                    | <ul> <li>✓ invite others</li> <li>✓ see guest list</li> </ul> |  |  |  |  |  |
| Attachment    | Add attachment                                                                                                    |                                                               |  |  |  |  |  |
| Event colour  |                                                                                                    |                                                               |  |  |  |  |  |
| Notifications | Pop-up   20 minutes   ×                                                                                                    |                                                               |  |  |  |  |  |
|               | Add a notification                                                                                                    |                                                               |  |  |  |  |  |
| Show me as    | Available                                                                                                    |                                                               |  |  |  |  |  |
| Visibility    | Calendar default O Public O Private                                                                                                    |                                                               |  |  |  |  |  |
|               | By default, this event will follow the sharing settings of this calendar: event details will be visible to anyone who<br>can see details of other events in this calendar. Learn more |                                                               |  |  |  |  |  |
|               | Publish event                                                                                                    |                                                               |  |  |  |  |  |